## **Wireless Security Set Up Instruction**

Never use a wireless connected PC to configure the Router, otherwise you might experience a wireless disconnection then subsequently led to the settings cannot be apply properly. Please do use an Ethernet (RJ45) cabled to establish a wired connection in between your PC and the Router, before you attempt to configure the wireless security settings.

| BILLION TH             | VoIP/802.11g ADSL2+ Firewall Rout | ter Powering communication<br>with Security |
|------------------------|-----------------------------------|---------------------------------------------|
| Status                 | Wireless Security                 |                                             |
| Quick Start            | Parameters                        |                                             |
| Configuration          | Security Mode Disable             | ✓                                           |
| LAN                    |                                   |                                             |
| Bridge Interface       | Apply Cancel                      |                                             |
| Ethernet               |                                   |                                             |
| IP Alias               | <b>№1. Click on 'LAN'.</b>        |                                             |
| Ethernet Client Filter |                                   |                                             |
| Wireless               |                                   |                                             |
| Wireless Security      |                                   |                                             |
| Wireless Client Filter | 2 Click on 'Wireless Security'.   |                                             |
| Port Setting           |                                   |                                             |
| DHCP Server            |                                   |                                             |

Status
Quick Start
Configuration
LAN
Bridge Interface
Ethernet
IP Alias
Ethermet Client Filter
Wireless

BILLION ...

## VoIP/802.11g ADSL2+ Firewall Router

Powering commission with Security

| Wireless Security |                |                                          |
|-------------------|----------------|------------------------------------------|
| Parameters        |                |                                          |
| Security Mode     | WPA1 Pre-Share | d Key 🛃 3. Select mode from the dropdown |
| WPA Algorithms    | TKIP           |                                          |
| WPA Shared Key    | 12345678       | 4. Enter the WPA password.               |
| Group Key Renewal | 3600           | seconds                                  |
| Idle Timeout      | 3600           | seconds (120~65535)                      |
| Idle Timeout      | 3600           | seconds (120~65535)                      |
|                   |                |                                          |

5. Click on the 'Apply' button.

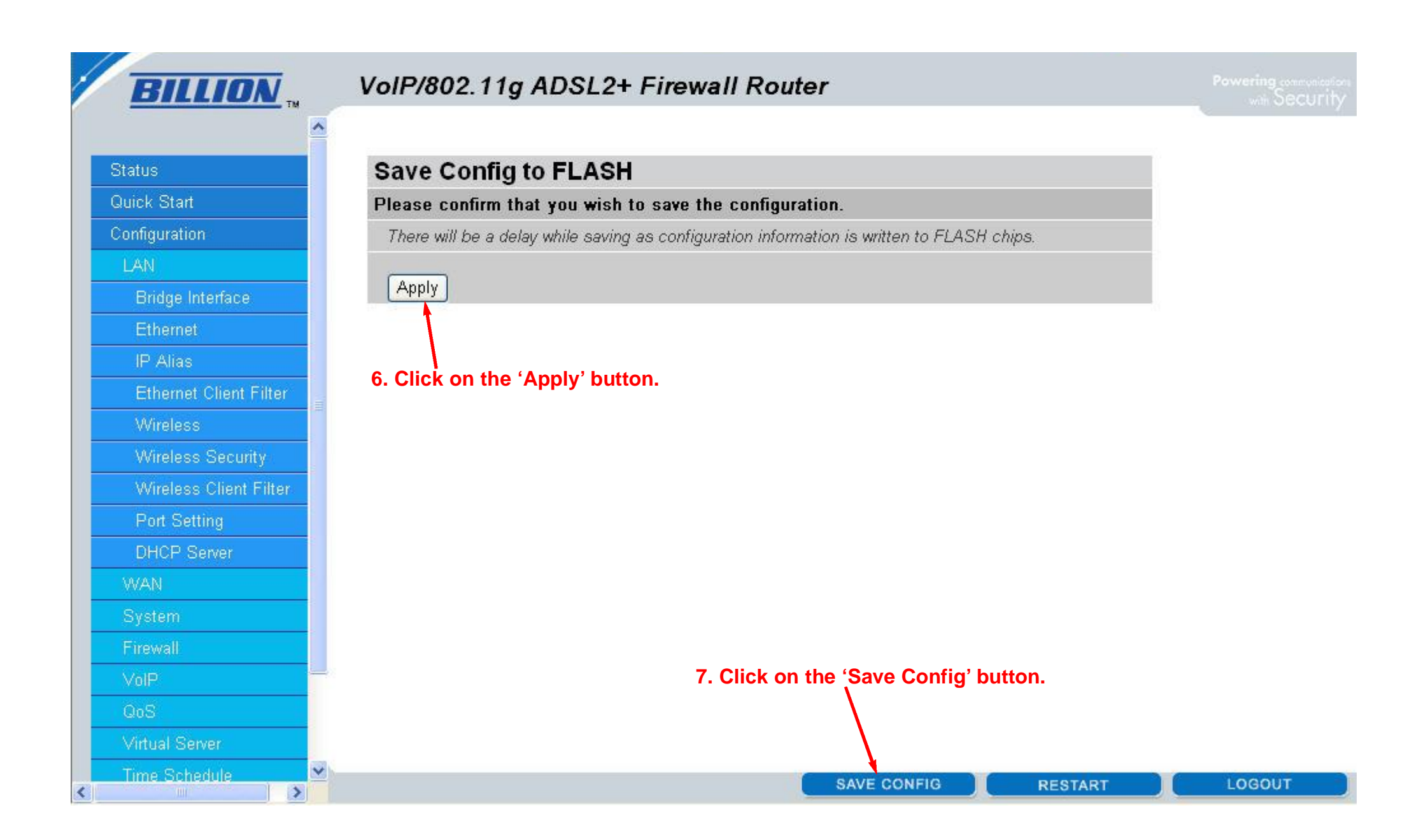

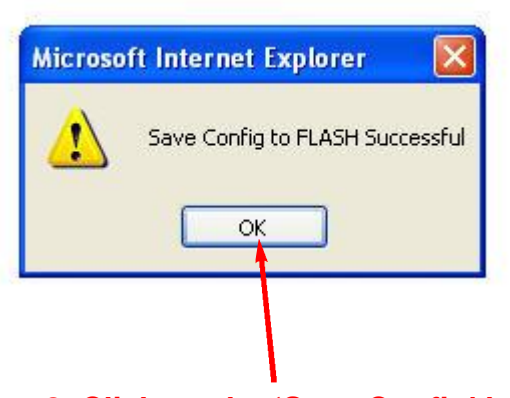

8. Click on the 'Save Config' button to complete the process.